# Introdução à Estilização

Parte 4 – CSS

Informática – CEFET

Prof. Dacy Câmara Lobosco Prof. Thiago Delgado Pinto Prof. Rafael Escalfoni

#### Histórico

 Inicialmente, a customização da página era feita por tags html para estilo

• Má prática!!! (PÉSSIMA)

# Folhas de Estilo em Cascata -CSS

#### Linguagem padrão para estilização

 propriedades e valores separados por dois pontos ":", e cada propriedade por um sinal de ponto e vírgula ";"

> background-color: yellow; color: blue;

Cascata: existe uma hierarquia entre os componentes HTML e as características visuais são "herdadas"

#### Estilizando em linha

Atributo style: todas as marcações HTML de visualização possuem o atributo style

#### • Altera o estilo apenas do elemento.

0 conteúdo desta tag será exibido em azul com fundo amarelo no
navegador!

 A tag STYLE: seu conteúdo irá alterar propriedades visuais de um elemento da página.

• é preciso que esteja antes do elemento.

```
<style>
```

```
P{
    background-color: yellow;
    color: blue;
  }
</style>
```

```
<!DOCTYPE html>
<html>
  <head>
     <meta charset="utf-8" />
     <title>Sobre a Loja X</title>
      <style>
        p{
           background-color: yellow;
           color: blue;
         }
      </style>
  </head>
  <body>
     conteúdo desta tag será exibido em azul
         com fundo amarelo!
     <strong>Também</strong> será exibido em
         azul com fundo amarelo!
     </body>
</html>
```

### Propriedades tipográficas e Fontes

- Font-family valor com aspas (nome do arquivo de fonte) ou sem aspas (família da fonte)
  - família "serif"
    - o pequenos ornamentos em suas terminações (Times, Times New Roman...)
  - família "sans-serif"
    - o sem serifas (Arial, Helvetica...)
  - família "monospace"
    - todos os tipos têm a mesma largura (Courier)

```
h1 {
   font-family: serif;
}
h2 {
   font-family: sans-serif;
}
p{
   font-family: monospace;
}
body { font-family: "Arial", "Helvetica", sans-serif; }
font-style: estilo da fonte - normal(normal na vertical) ital
```

 font-style: estilo da fonte – normal(normal na vertical), italic (inclinada) e oblique (oblíqua)

#### Alinhamento e decoração de texto

• Para alterar as disposições dos textos.

```
p{
```

}

text-align: right; /\* left|right|justify|center \*/ line-height: 3px; /\* tamanho da altura de cada linha \*/ letter-spacing: 3px; /\* tamanho do espaço entre cada letra \*/ word-spacing: 5px; /\* tamanho do espaço entre cada palavra \*/ text-indent: 30px; /\* tamanho da margem da 1a linha do texto \*/

# Imagem de Fundo - background

 background-image: permite indicar uma imagem de fundo

h1 {
 background-image: url(sobre-background.jpg);
}

#### Bordas - border

 As propriedades do CSS para definirmos as bordas de um elemento nos apresentam uma série de opções.

```
body {
   border-color: red;
   border-style: solid;
   border-width: 1px;
}
```

Aplicaremos um pouco de estilo em nossa página usando CSS. Dentro da pasta css, crie um arquivo sobre.css, que conterá nosso código de estilo para essa página.

Em primeiro lugar, precisamos carregar o arquivo **sobre.css** dentro da página **sobre.html** com a tag <link> dentro da tag <head>:

```
<link rel="stylesheet" href="css/sobre.css" />
```

Para a tag <body>, altere a sua cor e sua fonte base por meio das propriedades color e font-family:

```
body {
  color: #3333333;
  font-family: "Lucida Sans Unicode", "Lucida Grande", sans-serif;
}
```

O título principal deve ter um fundo estampado com a imagem **img/sobrebackground.jpg**. Use a propriedade background-image pra isso. Aproveite e coloque uma borda sutil nos subtítulos, para ajudar a separar o conteúdo.

```
h1 {
   background-image: url(../img/sobre-background.jpg);
}
h2 {
   border-bottom: 2px solid #333333;
}
```

Acerte também a renderização das figuras. Coloque um fundo cinza, uma borda sutil, deixe a legenda em itálico com font-style e alinhe a imagem e a legenda no centro com text-align.

```
figure {
   background-color: #F2EDED;
   border: 1px solid #ccc;
   text-align: center;
}
figcaption {
   font-style: italic;
}
```

### Estilizando – Arquivo externo

```
Armazenando as declarações em um arquivo .css
0
<!DOCTYPE html>
<html>
  <head>
     <meta charset="utf-8" />
     <title>Sobre a Loja X</title>
     <link rel="stylesheet" href="estilos.css" />
   </head>
   <body>
     conteúdo desta tag será exibido em azul com fundo amarelo!
     <strong>Também</strong> será exibido em azul com fundo
amarelo!
     </body>
</html>
  E dentro do arquivo estilos.css
0
p {
  color: blue;
  background-color: yellow;
}
```

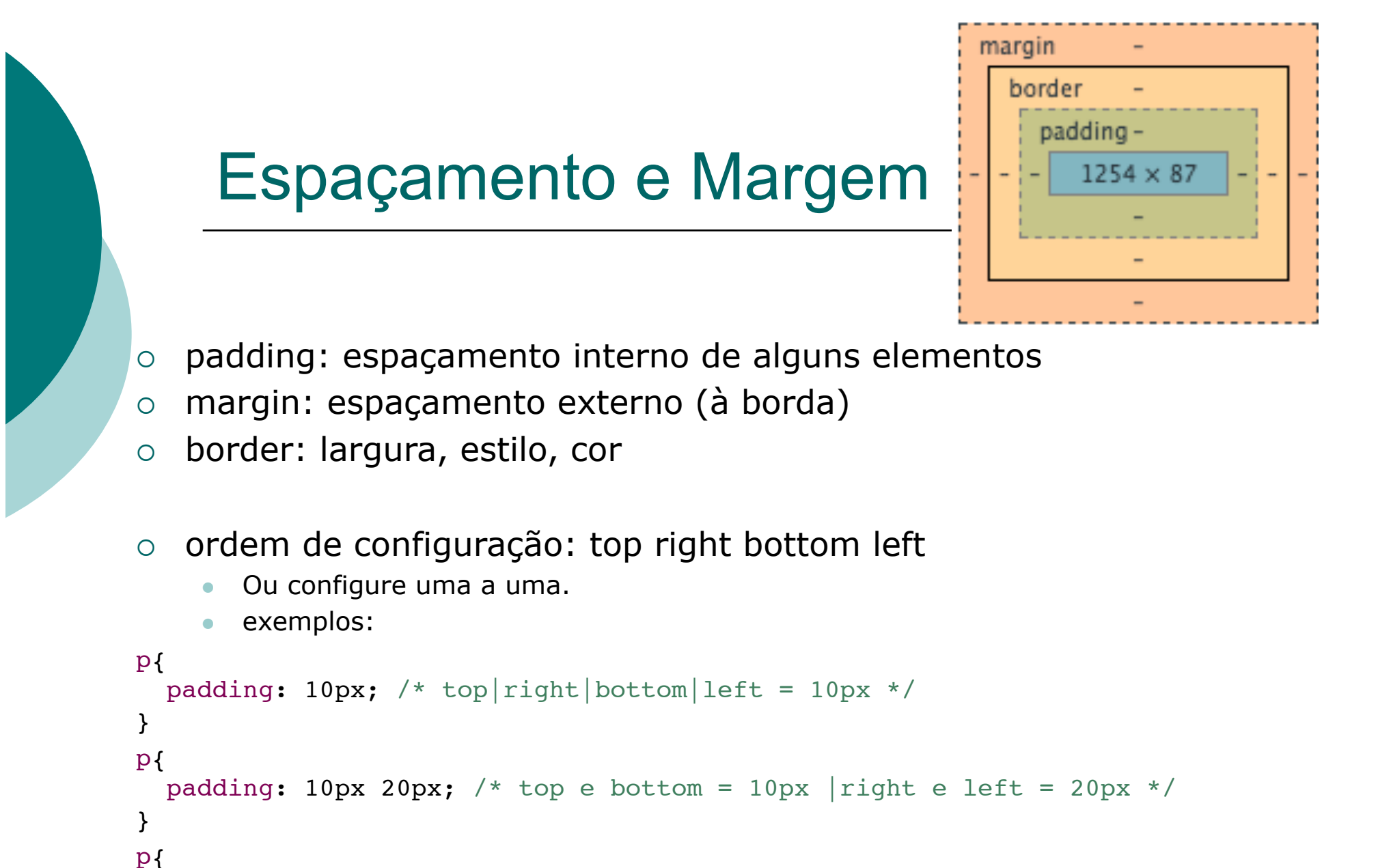

```
padding: 10px 20px 5px; /* top=10px |right e left = 20px| bottom = 5px */
}
```

#### Espaçamento e dimensões

#### o Margin

• Centralizando elementos na tela:

```
p{
```

}

```
margin: 0 auto; /* nenhuma margem em cima ou abaixo e
espaços laterais divididos */
```

#### Dimensões width e height

```
• Centralizando elementos na tela:
p{
  width: 200px; /* largura */
  height: 200px; /* altura */
}
```

# **Seletores CSS**

 É possível selecionar elementos no CSS de diversas formas:

- Através do nome da tag
- Através do id do elemento
- Através da classe do elemento
- Através de pseudoclasses
- Através de pseudoelementos

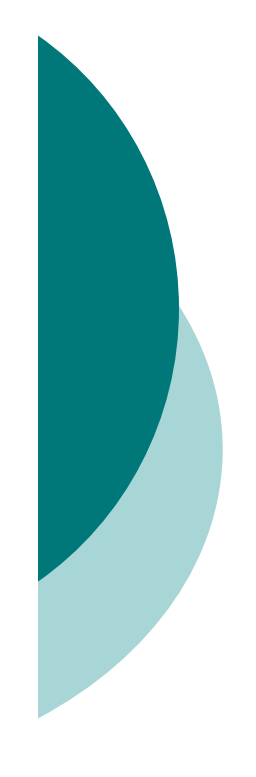

#### Seletor de elemento

```
o Basta usar o elemento
p {
  font-family: sans-serif;
  color: red;
}
```

Todos os elementos do documento serão impactados pelo aspecto

### Seletor de ID

 É possível alterar propriedades visuais de um único elemento pelo seu atributo id.

```
    Basta usar o caractere "#" seguido do valor do id
#cabecalho {
    font-size: 2em;
    text-align: center;
```

#### o Seletor Hierárquico

 Podemos utilizar um seletor hierárquico para aplicar estilos aos elementos filhos de um elemento pai:

```
#rodape img {
   margin-right: 35px;
   vertical-align: middle;
   width: 94px;
}
```

#### Seletor de Classe

 Quando queremos alterar não apenas um elemento e seus filhos, mas uma família de elementos, utilizamos classes.

<div class="item">

<h3>Notebook</h3>

<span>R\$2000,00</span>

<img src="./img/fig1.png" />

</div>

<div class="item">

<h3>Smartphone Samsung 5S</h3>

<span>R\$2000,00</span>

<img src="./img/fig2.png" />

</div>

. . .

#### Seletor de classes

- Para alterar propriedades visuais de uma classe de elementos:
  - Usar o caractere "." seguido do valor do atrib class

```
.item {
   padding: 2px;
   float: left;
}
```

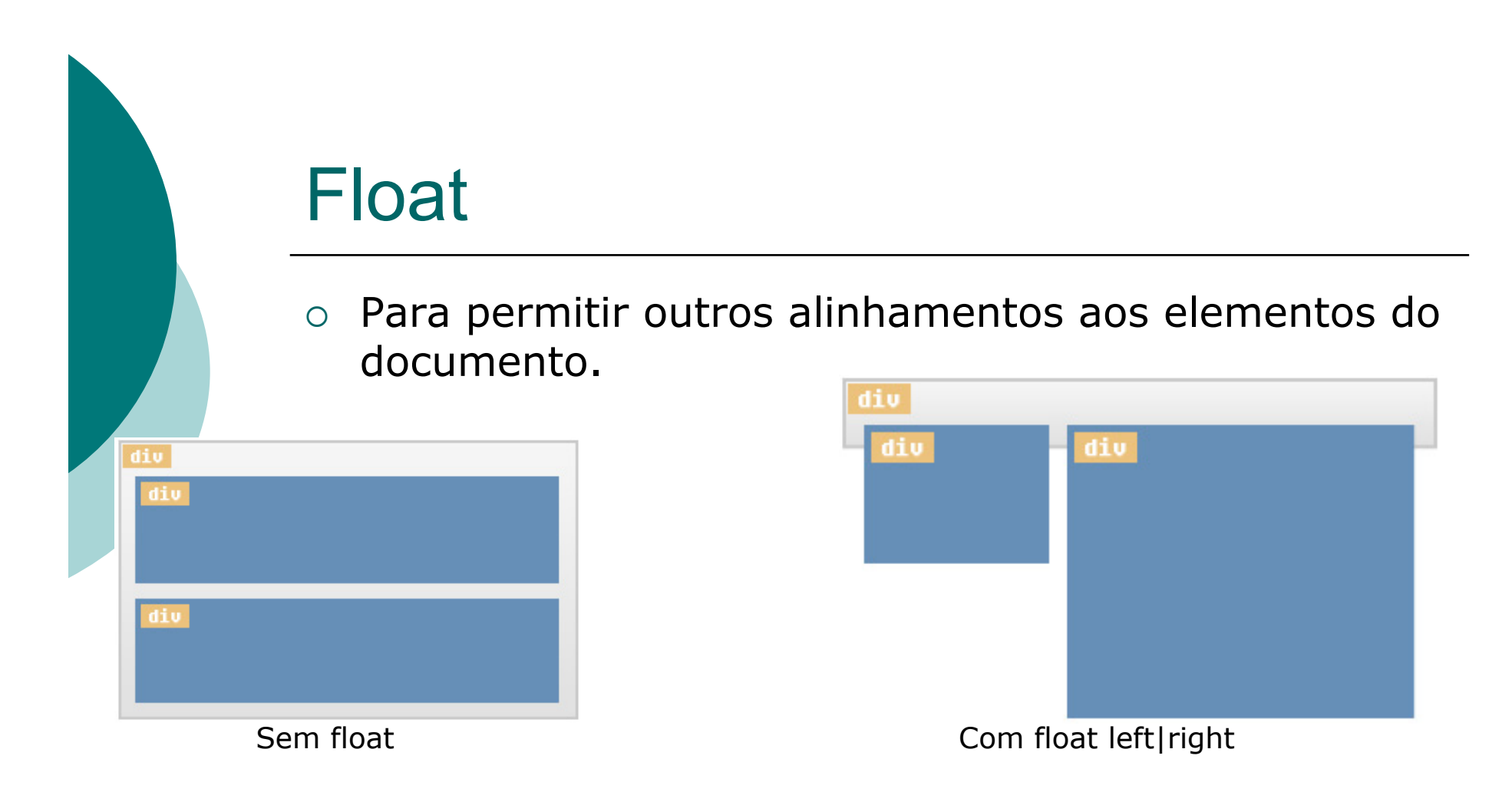

- Problemas com o Internet Explorer
  - Float sobrepõe o resto do site
  - float:right não alinha com o float:left

### Estilizando em cascata

Níveis de especificidade:

- a) Em linha
- b) IDs
- c) Classes, pseudoclasses e atributos
- d) Elementos e pseudoelementos.